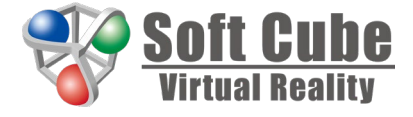

# Virtual NC 導入マニュアル~

ソフトキューブ株式会社 2022-12-26

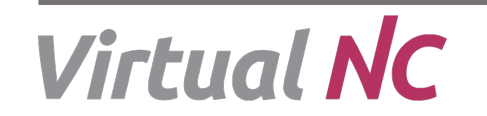

Copyright © 2022 SoftCube Co.,Ltd.

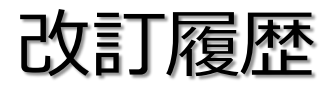

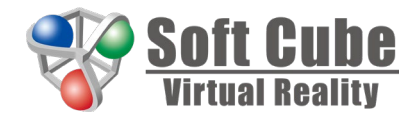

| 改訂日        | 内容                   | 備考 |
|------------|----------------------|----|
| 2021/10/01 | 新版の作成                |    |
| 2022/06/20 | ホームページリニューアルに伴う情報の更新 |    |
| 2022/12/26 | 本社移転に伴う問い合わせ先の変更     |    |
|            |                      |    |
|            |                      |    |
|            |                      |    |
|            |                      |    |

はじめに

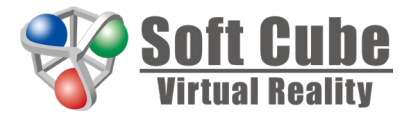

本マニュアルは、Virtual NC トップページ(<u>https://www.softcube.co.jp/virtual\_nc/</u>)における オンライン販売サイトの操作手順の説明書となります。主には下記の赤枠部分からアクセスします。

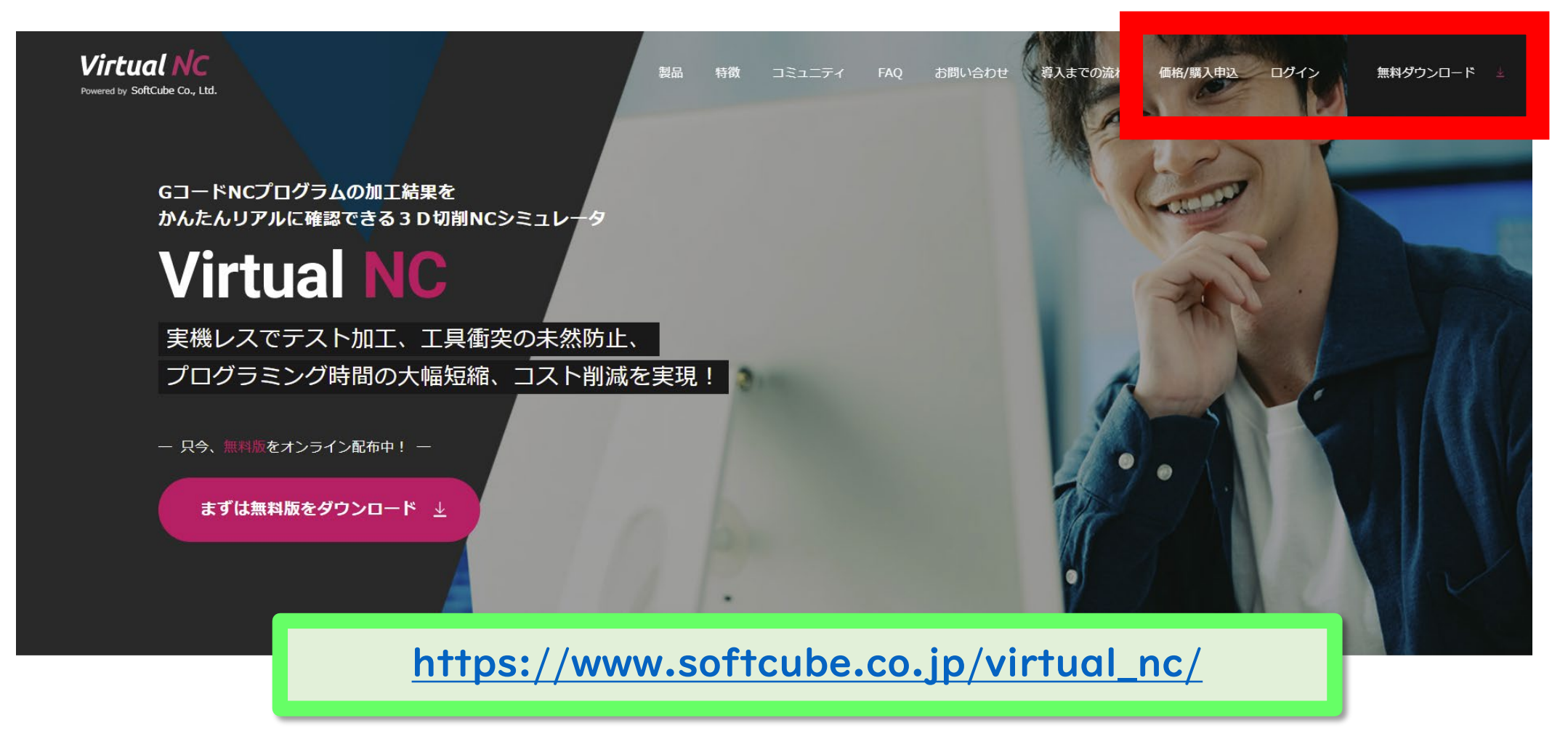

リクエストとアクセス手順 (1/2)

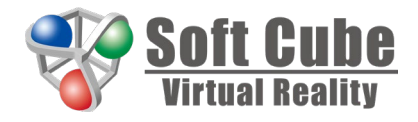

| 項番 | リクエスト            | 手順1                              | オンライン販売サイト<br>トップ画面                                                                               | ▶ 手順2        | ▶ 手順3  | ▶ 手順4 |
|----|------------------|----------------------------------|---------------------------------------------------------------------------------------------------|--------------|--------|-------|
| 1  | 無償版を<br>ダウンロード   | 前頁の赤枠内の<br><mark>無料ダウンロード</mark> |                                                                                                   | アカウント登録<br>& | ダウンロード | _     |
| 2  | 有償版を購入           | 前頁の赤枠内の<br>価格/購入申込               | アカウントをお持ちの方<br>メールアドレス<br>ノバスワード<br>ノバスワード                                                        | ログイン         | 購入     | _     |
| 3  | 購入済商品を<br>ダウンロード |                                  | アカウントをお持ちでない方(アカウント申請)<br>受信が形成メールアドレスを入力して、「申请」ボタンを押下してください、ウンタイムパス<br>ワードが送信されます。<br>メールアドレス 中端 |              | ダウンロード | _     |
| 4  | 購入済商品を<br>変更     | 前頁の赤枠内の<br>ログイン                  | © SefCube Co., Ltd.                                                                               | ログイン         | 変更     | _     |
| 5  | 購入済商品を<br>解約     |                                  | 上記の画面を<br>必ず経由します。                                                                                |              | 解約     | _     |

#### リクエストとアクセス手順 (2/2)

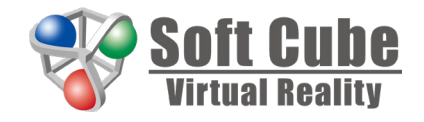

| 項番 | リクエスト            | 手順1     | オンライン販売サイト<br>トップ画面                                                                                                    | 手順2             | ▶ 手順3          | ▶ 手順4                          |
|----|------------------|---------|----------------------------------------------------------------------------------------------------|-----------------|----------------|--------------------------------|
| 6  | 商品に関する<br>お問い合わせ |         | PhotoNe&BifsonDis、(アカウントをお持ちの力)の部分からログインしてください、アカウントをお持ちてない場合は、<br>アカウントをお持ちの方は、(アカウントや認識を行ってください、<br>アカウントをお持ちの方<br>メールアドレス<br>ノスワード     ・・・・・・・・・・・・・・・・・・・・・・・・・・・・・・・・・ |                 | お問い合わせ         | _                              |
| 7  | アカウント<br>情報を変更   | 前頁の赤枠内の |                                                                                                    | ログイン            | アカウント情報<br>を変更 | _                              |
| 8  | カード情報を<br>変更     | ログイン    |                                                                                                    |                 |                | クレジットカード<br>情報を変更したい<br>場合はこちら |
| 9  | パスワードを<br>再発行    |         | @ SoftCalve Co., Ltd.                                                                                                    | パスワードを<br>忘れた場合 | _              | _                              |
|    |                  | •       |                                                                                                    |                 | •              |                                |

上記の画面を 必ず経由します。

### アカウント登録 (1/2)

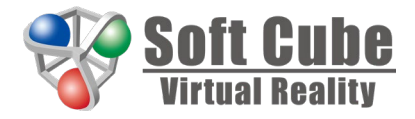

| Soft Cube<br>Virtual Reality                                                                                                    | Soft Cube<br>Hirtset Anality                                                                                                    | Soft Cube<br>Bread Bastry                                                                                                    |
|----------------------------------------------------------------------------------------------------|----------------------------------------------------------------------------------------------------|----------------------------------------------------------------------------------------------------|
| アカウントをお持ちでない方」の部分からアカウント申請を行ってください、アカウントをお持ちでない場合は、         アカウントをお持ちの方         メールアドレス         ノロウン         ノスワード         ノスワード         ノスワード         ノスワード         ノスワード         ノスワード         ノスワード         人の方         ノスワードレス         ノールアドレス         ノールアドレス         ノールアドレス         レールアドレス         ノールアドレス         レールアドレス         中請 | Prove Ready         Characterization         Characterization | <section-header><section-header><section-header><section-header><section-header><text><text></text></text></section-header></section-header></section-header></section-header></section-header> |
| © SoftCube Co., Ltd.                                                                                                    | © SofiCube Co., Ltd.                                                                                                    | @ Sufficient Co., Lat.                                                                                                    |
| ①上記画面で <mark>赤枠部分を入力</mark><br>②上記画面で「申請」ボタンを押下                                                                                                    | <ul> <li>③ 上記画面で「OK」ボタンを押下<br/>受信メールを確認</li> <li>④ 件名:引き続きましてアカウントの登録を<br/>お願い致します</li> </ul>                                                                                                    | <ul> <li>⑤ 受信メールのURLをクリック</li> <li>⑥ 上記画面で赤枠部分を入力</li> <li>⑦ 上記画面で赤丸部分をチェック</li> <li>⑧ 上記画面で「登録」ボタンを押下</li> </ul>                                                                               |

アカウント登録 (2/2)

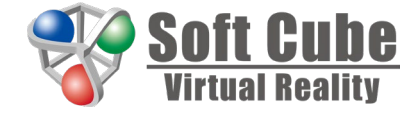

|                                                                 | アカウ                                                                         | フント登録                                                                    |              |
|-----------------------------------------------------------------|-----------------------------------------------------------------------------|--------------------------------------------------------------------------|--------------|
|                                                                 |                                                                             |                                                                          |              |
| 参加市のモデメールを目認の上で、おバス/<br>なお、これらは以下に通道市の外目の売入)<br><u>供入信格以前方に</u> | ラード、会社名、名利、連続先など)<br>曲特な調力到に建って新林に管理し                                       | を入力してください。<br>ます。                                                        |              |
| メールアドレスル                                                        | fujita.takeara                                                              | @softcube.c                                                              |              |
| 95974JQ9-F#                                                     |                                                                             |                                                                          |              |
| 新規パスワード米                                                        |                                                                             | 中国基础会交 7662)                                                             |              |
| 1600 Cスワード(1820月):                                              |                                                                             |                                                                          |              |
| 会社名王                                                            | V2F#1-                                                                      | 78-tali                                                                  |              |
| お名称を                                                            | 1918 32                                                                     |                                                                          |              |
| 建精光电区图号                                                         |                                                                             |                                                                          |              |
|                                                                 |                                                                             | $\checkmark$                                                             |              |
| 東た、副花の使用に用い                                                     | アカウン                                                                        | ット登録完了 92.01                                                             | OFLIX CIENNI |
|                                                                 | アカウント登録が完了し<br>総をお課                                                         | ました。電子メールの方でご確<br>和1致します。                                                | A            |
|                                                                 |                                                                             | ок                                                                       |              |
|                                                                 | ¥1\$                                                                        | (ELP()                                                                   |              |
| 1000年4日-24426年100<br>かつ建築予修に展開業を採用                              | IT. THE C. WHAT A THOMAS AND                                                | TYECZERNELT, RUDE-DEPENDENDPLANT                                         |              |
| (1)ホンフトライア、および<br>レアル加速運動についてある<br>(2)開始に、ホンフトライア               | 第二名 (他)<br>での回答用におする高い品、明明者での<br>内に思ってのあられた後期目的の項目で<br>すりくたったこうの保障者(私に知り、本) | 17月1日2月)<br>180日1日の1月1日日日日日日日日日 単単数によりつたつ<br>1月1日1日日の日日日日<br>191日1日日日日日日 | 17. 84       |
|                                                                 | 0.17590                                                                     | 14249)                                                                   |              |
|                                                                 |                                                                             | **                                                                       |              |
|                                                                 |                                                                             |                                                                          |              |

⑨ 上記画面で「OK」ボタンを押下
 ⑩ 受信メールを確認
 件名:アカウントを登録いたしました

#### ログイン

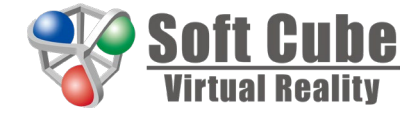

| L | アカウントをお持ちの方                                                            |
|---|------------------------------------------------------------------------|
| L | メールアドレス<br><b>ログイン</b>                                                 |
| L | パスワード パスワードを忘れた場合                                                      |
| L |                                                                        |
|   | アカウントをお持ちでない方(アカウント申請)<br>受信が可能なメールアドレスを入力して、「申請」ボタンを押下してください。 ワンタイムパス |
|   | ワードが送信されます。                                                            |
|   | メールアドレス 単調                                                             |

①上記画面で<mark>赤枠部分を入力</mark> ②上記画面で「ログイン」ボタンを押下

購入 (1/2)

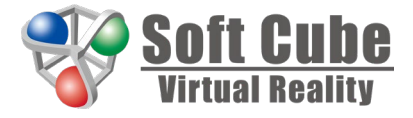

| Soft Cube<br>Vietnal Reality                                                                                 | Soft Cube<br>Birraul Resilty                                             |                                                |
|----------------------------------------------------------------------------------------------------|--------------------------------------------------------------------------|------------------------------------------------|
| 購入申請                                                                                                    | 購入確認                                                                     | 支払い情報を入力してください                                 |
| 職人を希望する高齢の装量を入力してください。<br>単価は1ヵ月間使用できるサブスクリプション保険の価格となっており、解約単減があるまで自動回聴となります。<br>また、職人働に高齢の変更や解約を行うことができます。 |                                                                          | <b>VISA</b> の FGB Entry<br>カード番号               |
| 製品名 : Virtual NC<br>グレード : Standard                                                                          | お支払金額は22,500円です。                                                         |                                                |
| 43篇 4 •<br>サ(約 : 4,500円)<br>利助商 : 22,500円                                                                    | クレジットカードをお手元に準備の上、決済申請の手続をお離い致します。<br>なお、「決済申請」ボタンを押下すると、決済代行会社の両面に遷移します | 有効期限     セキュリティコード       月     年     123     ? |
| 「確認」ボウンを押下すると、戦人火浴が表示されます。<br>クレジットカードをお手元に準確の1で手続を進めてください。<br><b>キャンセル 福認</b>                               | キャンセル 決済申請                                                               | 確認                                             |
| ∳ SoftCade Co., Ltd.                                                                                         | © SoftCube Co., Ltd.                                                     |                                                |

- ① 上記画面で赤枠部分を入力
- ② 上記画面で「確認」ボタンを押下
- ③ キャンセル時は「キャンセル」ボタンの押 下により「マイページ」画面に遷移
- ④ 上記画面で「決済申請」ボタンを押下

⑤ キャンセル時は「キャンセル」ボタンの押 下により前の画面に遷移 ⑥ 上記画面で必要な情報を入力⑦ 上記画面で「確認」ボタンを押下

※上記画面は「決済代行会社サイト」

購入 (2/2)

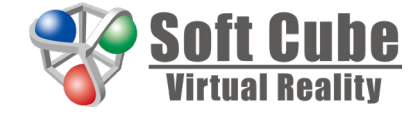

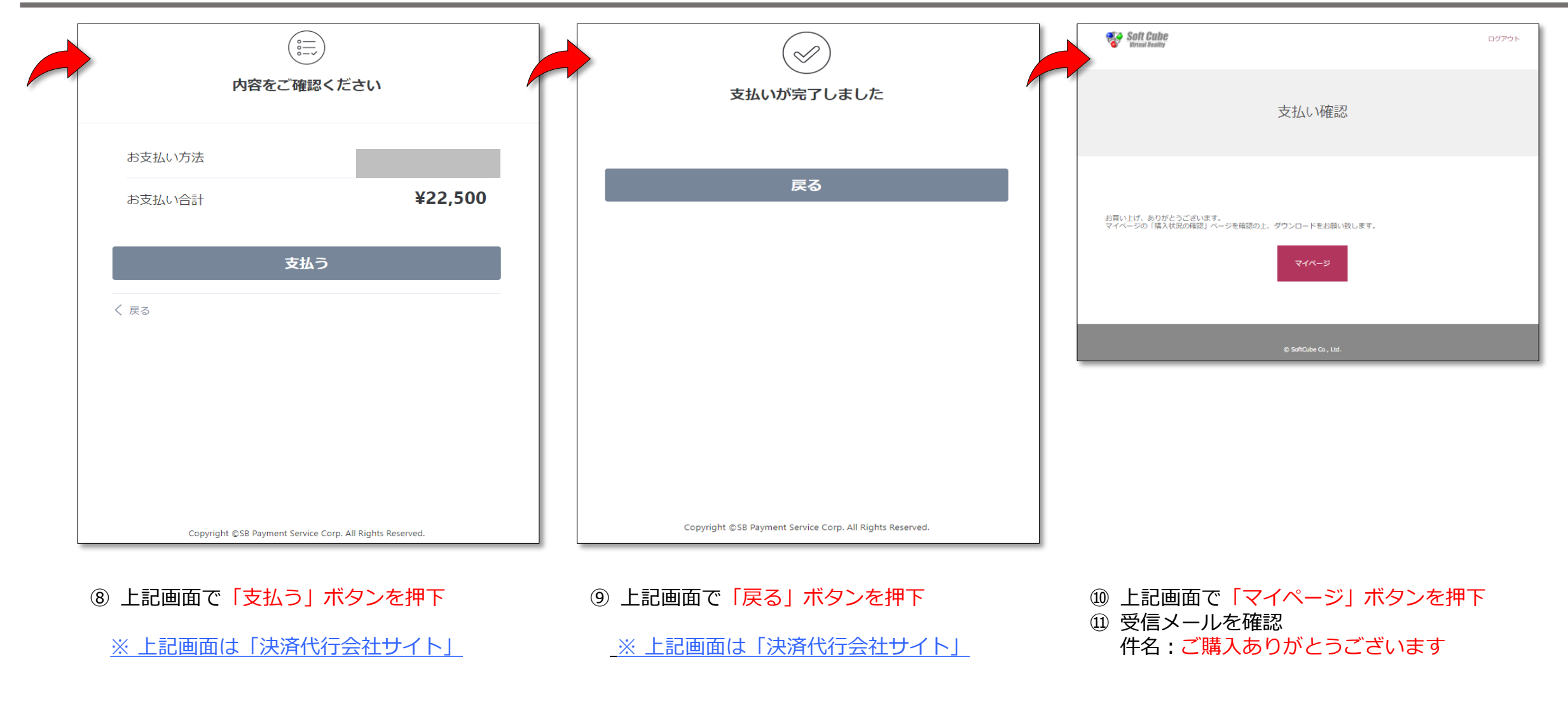

## ダウンロード

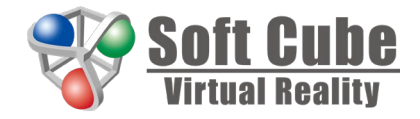

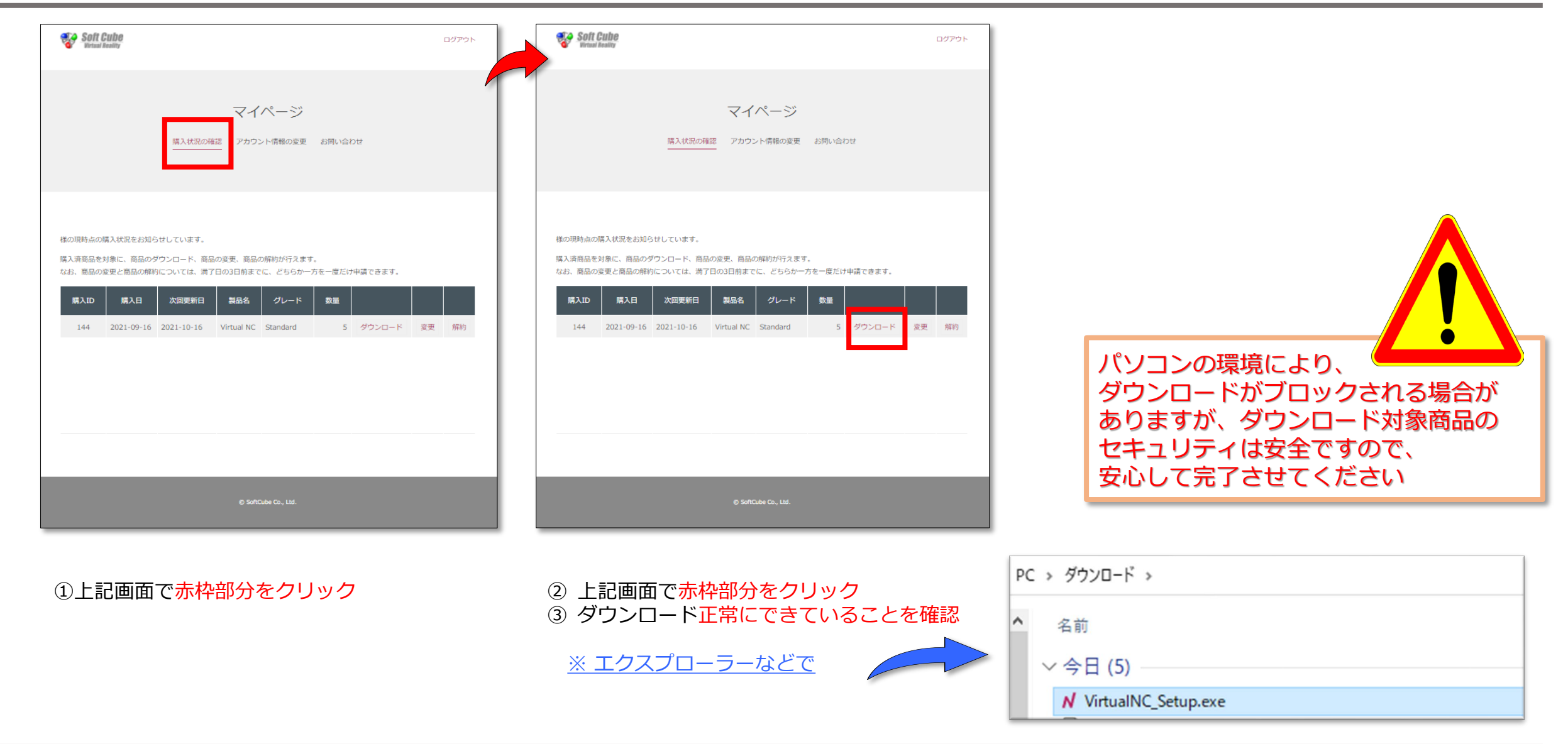

インストール (1/3)

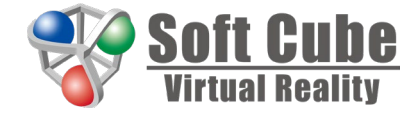

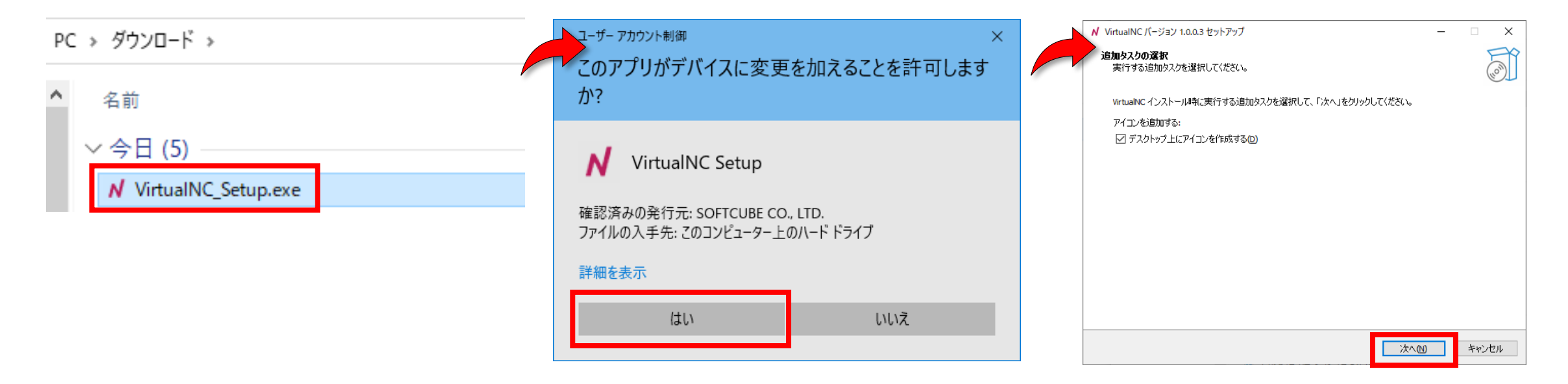

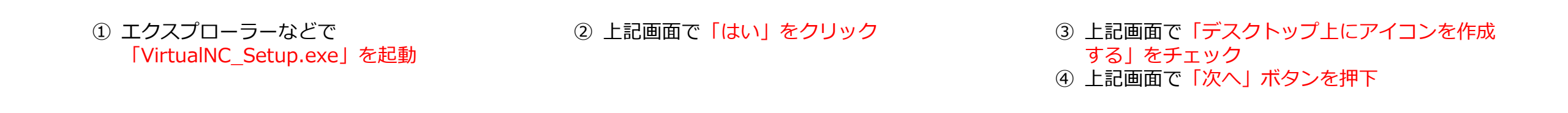

Virtual NC

インストール (2/3)

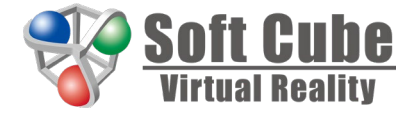

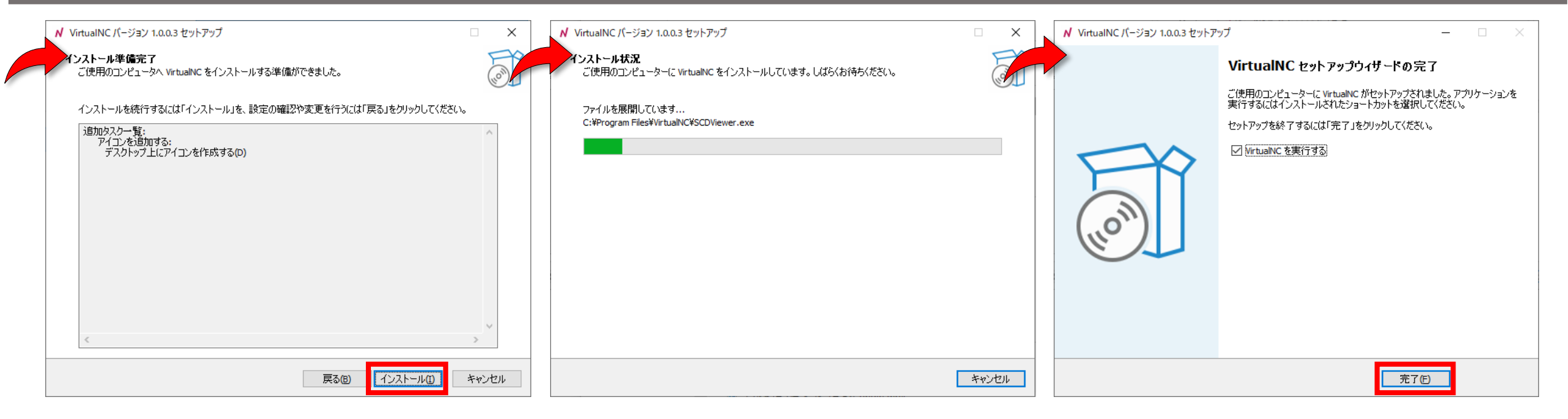

⑤ 上記画面で「インストール」 ボタンを押下

⑥ インストール中

⑦ 上記画面で「完了」ボタンを押下

Virtual NC

インストール (3/3)

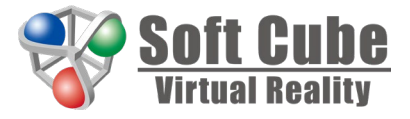

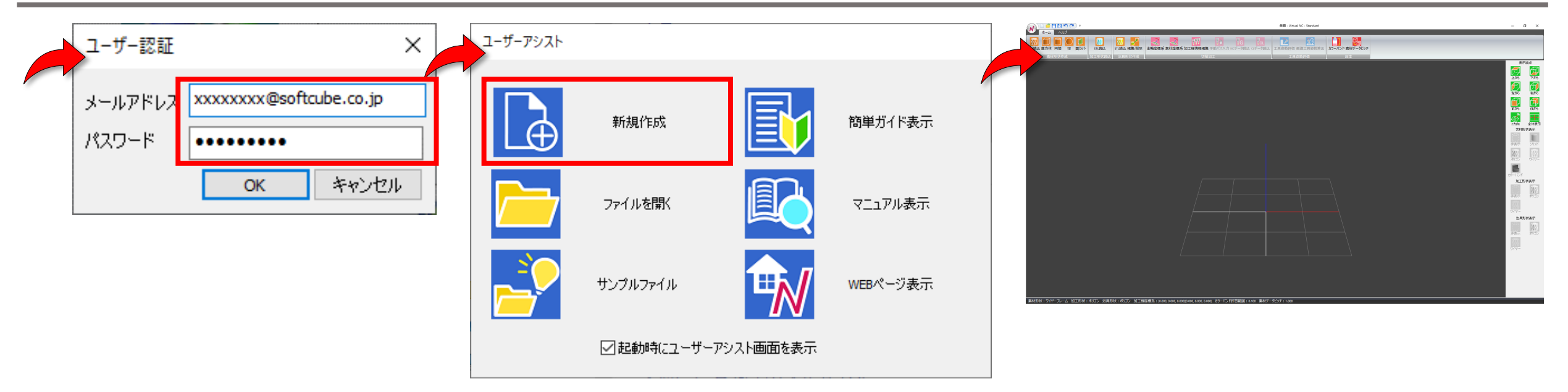

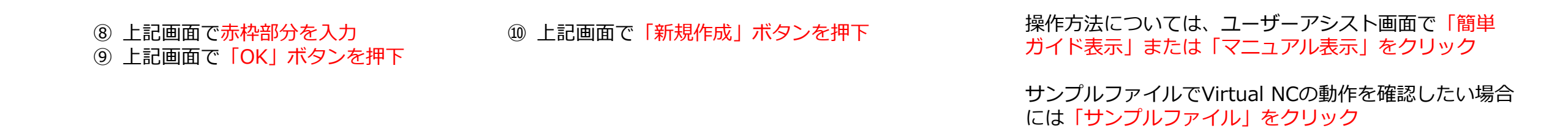

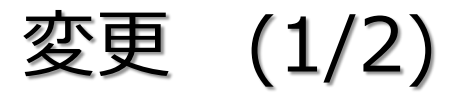

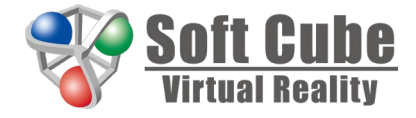

| Soft Cube<br>Brind Basiliy                                                                                                    | ログアウト     | Soft Cube<br>Writes Resilty                                                                                                    | ופידעם            | Soft Cube<br>Writesk Besity                                                                                                    | ログアウト                      |
|----------------------------------------------------------------------------------------------------|-----------|----------------------------------------------------------------------------------------------------|-------------------|----------------------------------------------------------------------------------------------------|----------------------------|
| マイページ<br>購入状況の確認 アカウント情報の変更 お問い合わせ                                                                                                    |           | マイページ<br>購入状況の確認 アカウント情報の変更 a                                                                                                    | ら問い合わせ            | 変更申請                                                                                                    |                            |
|                                                                                                    |           |                                                                                                    |                   | 問品の変更を行います。<br>グレードが1が多場合と装置が増える場合は、それぞれが単項目から気物となりますが、それ以外の場合は、次回更新日から気物となります。<br>また、この申請により、変更後月額が変更前月額を超える場合には、当月に新たに課合が発生することとなり、申請日に決済となります。<br>交更前商品                             | Γ,                         |
| 様の現時点の構入状況をお知らせしています。<br>構入済商品を対象に、商品のダウンロード、商品の変更、商品の解約が行えます。<br>なお、商品の変更と高品の解約については、満了日の3日前までに、どちらか一方を一度だけ申請できま<br>購入ID 購入日 次回更新日 製品名 グレード 数量 | £ф.       | 様の現時点の構入状況をお知らせしています。<br>購入消商品を対象に、商品のダウンロード、商品の変更、商品の解約が行えます。<br>なお、商品の変更と商品の解約については、満了日の3日前までに、どちらか一方を<br>購入ID 購入日 次回更新日 製品名 グレード | 一度だけ申請できます。<br>数量 | 購入ID         次現更新日         製品名         グレード         製量         単値(税込み)           149         2021-10-18         Virtual NC         Standard         5         41,50017           交更後商品 | 総統(後起 <b>み)</b><br>22,500円 |
| 144 2021-09-16 2021-10-16 Virtual NC Standard 5 ダウンC                                                                                            | コード 変更 解約 | 144 2021-09-16 2021-10-16 Virtual NC Standard                                                                                       | 5 ダウンロード 変更 解的    | 読入ID     沈恩更新日     製品名     グレード     鉄道     単値(約3.3%)       149     2021-10-18     Virtual NC     Professional ・     8 3     9,000/1       差額     47,850 円が発生します。                       | 総線(総込み)<br>72,000円         |
|                                                                                                    |           |                                                                                                    |                   | 商品を変更します。よろしいですか?<br><sup>キャンセル</sup> <del>実行</del>                                                                                                    |                            |
| © SoftCube Co., Ltd.                                                                                                    |           | © SoftCube Co., Ltd.                                                                                                    |                   | © SaACuba Gu., List.                                                                                                    |                            |
| ① 上記画面で <mark>赤枠部分をクリック</mark>                                                                                                    |           | ② 上記画面で <mark>赤枠部分をクリ</mark>                                                                                                    | ック                | <ol> <li>3 上記画面で赤枠部分を入力</li> <li>④ 上記画面で赤い字の部分にて課金発生</li> <li>※ 課金が発生しない場合は非表示</li> <li>⑤ 上記画面で「実行」ボタンを押下</li> <li>⑥ キャンセル時は「キャンセル」ボタンのより前の画面に遷移</li> </ol>                            | を確認<br>の押下に                |

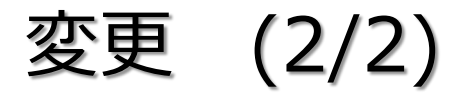

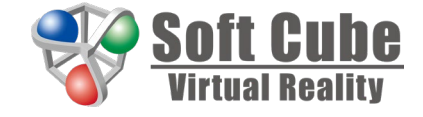

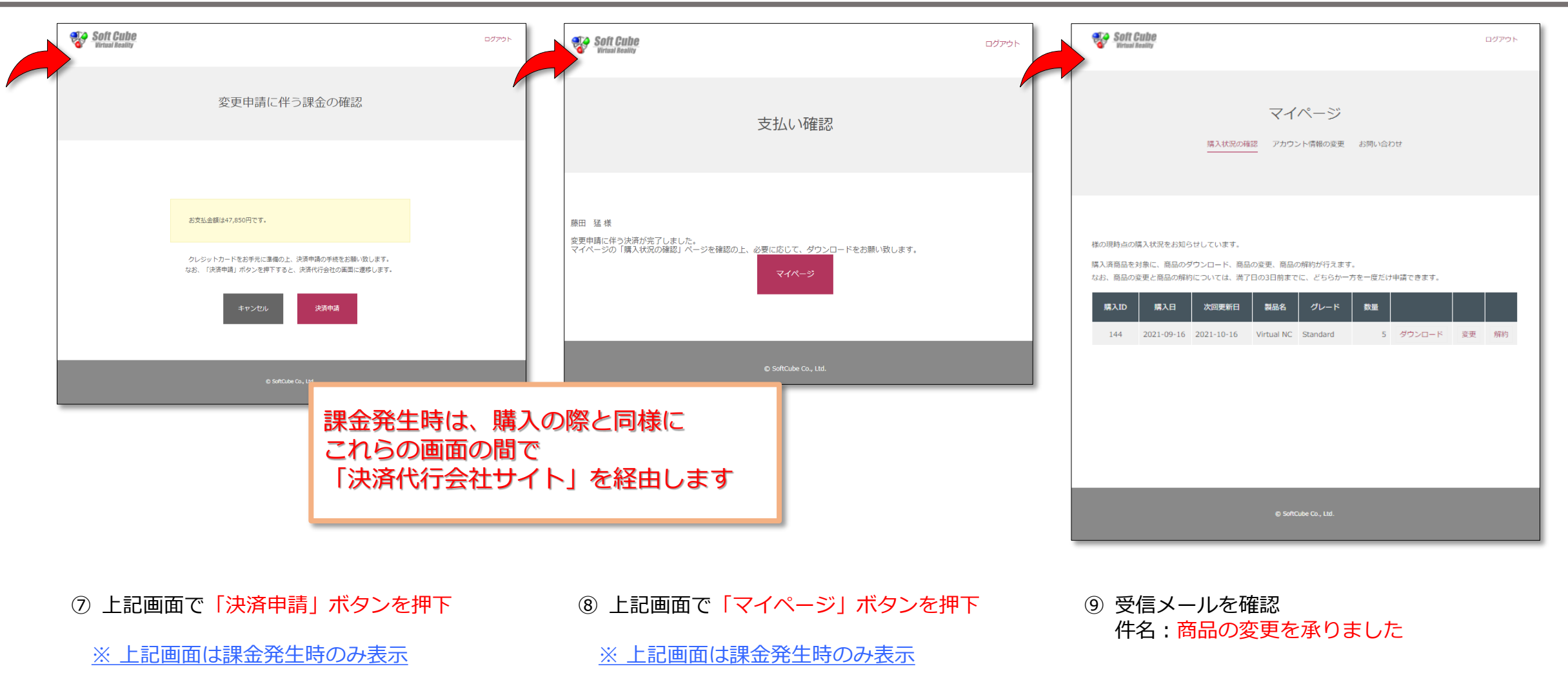

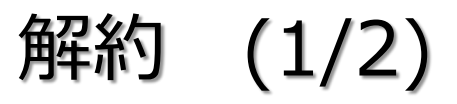

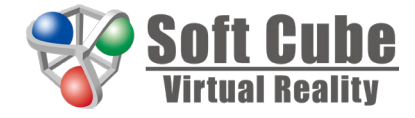

| Soft Cube<br>Breast Reality                                                                                         | ログアウト  | Soft Cube                                                                                                    | פידעם Soft Gube                                                                                                   | ログアウト                                                                                                    |
|----------------------------------------------------------------------------------------------------|--------|----------------------------------------------------------------------------------------------------|----------------------------------------------------------------------------------------------------|----------------------------------------------------------------------------------------------------|
| マイページ<br>購入状況の確認<br>アカウント情報の変更 お問い合わせ                                                                               |        | マイページ<br>購入状況の確認 アカウント情報の変更                                                                                                    | お問い合わせ                                                                                                    | 解約申請                                                                                                    |
| 様の現時点の購入状況をお知らせしています。<br>購入済商品を対象に、商品のダウンロード、商品の変更、商品の解約が行えます。<br>なお、商品の変更と商品の解約については、満了日の3日前までに、どちらか一方を一度だけ申請できます。 | : 9¥¥) | 様の現時点の購入状況をお知らせしています。<br>購入清商品を対象に、商品のダワンロード、商品の変更、商品の解約が行えます。<br>なお、商品の変更と商品の解約については、満了日の3日前までに、どちらか一方<br>購入ID 購入日 次回更新日 製品名 グレード<br>144 2021-09-16 2021-10-16 Virtual NC Standard | を一度だけ申請できます。     購入済商品の解<br>購入済商品は満了日(次国<br>なお、購入済商品の一部<br>なお、購入済商品の一部       支重     (第1)       5     ダウンロード 変更 解約 | R約申請を行います。<br>B要新日の前日)まで使用いただけます。満了日の翌日から解約となります。<br>分の解約を行うことはできません。<br><mark>次回更新日 製品名 グレード 数星 単価 総額</mark><br>1-10-18 Virtual NC Standard 5 4,500円 22,500円<br>上記の商品を解約します。よろしいですか? |
| © SoftCube Co., Ltd.                                                                                                |        | © SoftCube Co., Ltd.                                                                                                    |                                                                                                    | キヤンゼル 解約申請<br>© SoffCube Co., Ltd.                                                                                                    |

① 上記画面で赤枠部分をクリック

② 上記画面で<mark>赤枠部分をクリック</mark>

③上記画面で「解約申請」ボタンを押下

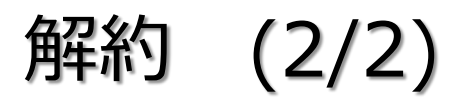

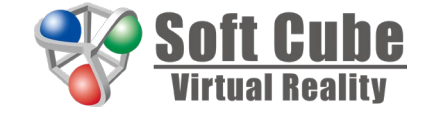

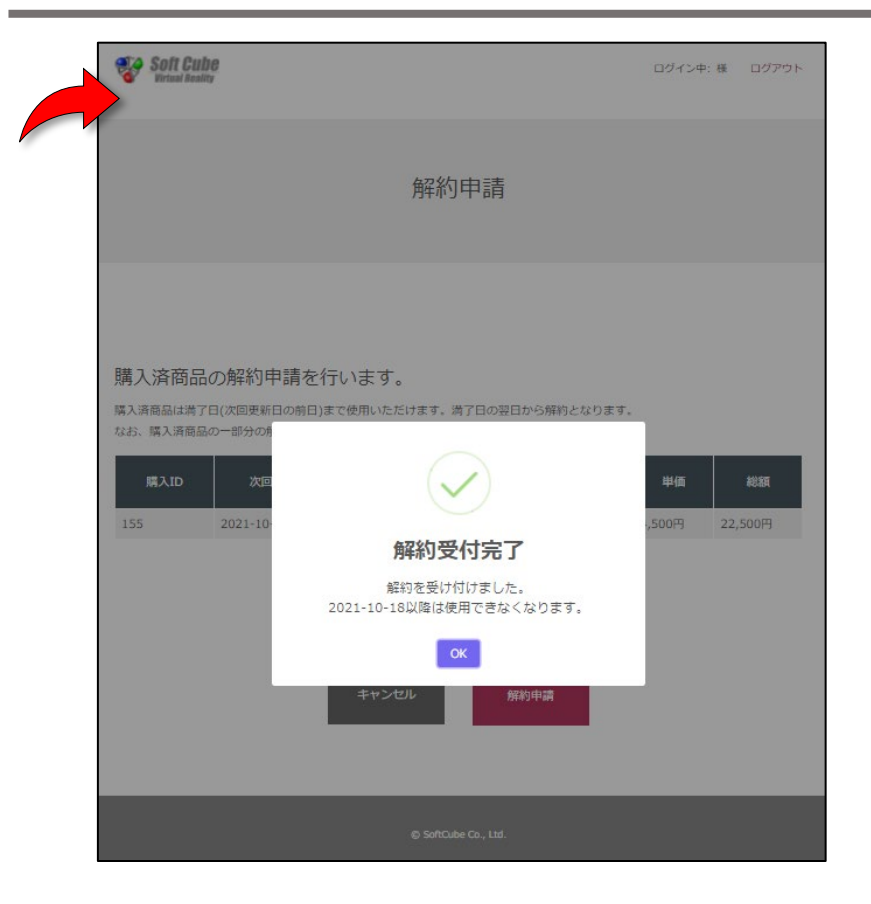

④ 上記画面で「OK」ボタンを押下
 ⑤ 受信メールを確認
 件名:商品の解約を承りました

#### アカウント情報の変更

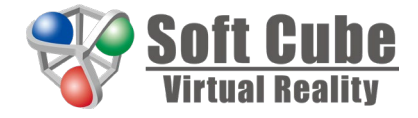

| Soft Cube                                                                                                    | ログアウト  | Soft Cube                                                                                                    | DUTON Soft Cube DUTON & DUTON & DUTON                                                    |
|----------------------------------------------------------------------------------------------------|--------|----------------------------------------------------------------------------------------------------|------------------------------------------------------------------------------------------|
| マイページ<br>購入状況の確認 アカウント情報の変更 お問い合わせ                                                                                  |        | マイページ<br>購入状況の確認 <u>アカウント情報の変更</u> お問い合わせ                                                                                                    | マイページ<br>線ARRの構造 <u>アカウント体験の変要</u> お読い合わせ                                                |
| 様の現時点の購入状況をお知らせしています。<br>購入済商品を対象に、商品のダウンロード、商品の変更、商品の解約が行えます。<br>なお、商品の変更と商品の解約については、満了日の3日前までに、どちらか一方を一度だけ申請できます。 | 変更 9%的 | メールアドレス       fujita.takeshi@softcube.co.jp       メールアドレス確認       fujita.takeshi@softcube.co.jp       メールアドレス確認       fujita.takeshi@softcube.co.jp         会社名       ソフトキュープ株式会社         支名前       毎日       9034651501         実術       パスワードを変更したい場合はこちら         ノンクードを変更したい場合はこちら         クレジットカード情報を変更したい場合はこちら | Ap                                                                                       |
| © SoftCube Co., Ltd.                                                                                                |        | © SofiCube Co., Ltd.                                                                                                    |                                                                                          |
| ① 上記画面で <mark>赤枠部分をクリック</mark>                                                                                      |        | ② 上記画面で <mark>赤枠部分を入力</mark><br>③ 上記画面で <mark>「更新」ボタンを押下</mark>                                                                                                    | <ul> <li>④ 上記画面で「OK」ボタンを押下</li> <li>⑤ 受信メールを確認</li> <li>件名:アカウント登録情報を変更いたしました</li> </ul> |

#### お問い合わせ

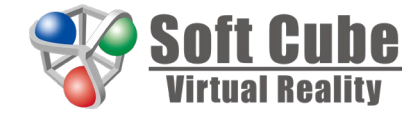

| Soft Cube<br>Virtual Reality                                                                                            | ログアウト | Soft Cube<br>Britad beauty                                                                                                    | יל <i>ידע</i> ם                                                                       | Soft Cube<br>Britad Reality                                                                                                    | ログアウト                          |
|----------------------------------------------------------------------------------------------------|-------|----------------------------------------------------------------------------------------------------|---------------------------------------------------------------------------------------|----------------------------------------------------------------------------------------------------|--------------------------------|
| マイページ<br>購入状況の確認 アカウント情報の変更 お問い合わせ                                                                                      |       | マイハ<br>購入状況の確認 アカウント                                                                                                    | ページ<br>「情報の変更 <u>お問い合わせ</u>                                                           | マイページ<br>購入状況の確認 アカウント情報の変更 <u>お問い合わせ</u>                                                                                                    |                                |
| 様の現時点の購入状況をお知らせしています。<br>購入時間品を対象に、商品のダウンロード、商品の変更、商品の解約が行えます。<br>ない、商品の変更と商品の解約については、満了日の3日前までに、どちらか一方を一度だけ申請できます。<br> | 夏更 解約 | Watching Cf. お気 JBOORD/C まではC/2-5, QFE C Find(rie)     Ref     プレード     Standard      マ     パード     Standard      マ     パー     マ     マ     パード     マ     マ     ・     マ     マ | Rると思われます。<br>2. jpeg. png. pdf. txt. xis. xisx. doc. docxj です。<br>さい。<br>にていません<br>22 | お問い合わせの内容に間違いがなければ、送信してください。<br>「「「「「「」」」」」」<br>「「」」」」」」<br>「「」」」」」」<br>「」」」」」」<br>「」」」」」」<br>「」」」」」」<br>「」」」」」」<br>「」」」」」」<br>「」」」」」」<br>「」」」」」」<br>「」」」」」」<br>「」」」」」」<br>「」」」」」」<br>「」」」」」<br>「」」」」」<br>「」」」」」<br>「」」」」」<br>「」」」」」<br>「」」」」」<br>「」」」」」<br>「」」」」」<br>「」」」」」<br>「」」」」」<br>「」」」」」<br>「」」」」」<br>「」」」」」<br>「」」」」」<br>「」」」」」<br>「」」」」」<br>「」」」」」<br>「」」」」」<br>「」」」」」<br>「」」」」<br>「」」」」<br>「」」」」<br>「」」」」<br>「」」」」<br>「」」」」<br>「」」」」<br>「」」」」<br>「」」」」<br>「」」」」<br>「」」」」<br>「」」」」<br>「」」」」<br>「」」」」<br>「」」」<br>「」」<br>「」」」<br>「」」<br>「」」<br>「」」<br>「」」<br>「」」<br>「」」<br>「」」」<br>「」」<br>「」」<br>「」」<br>「」」<br>「」」<br>「」」<br>「」」」<br>「」」<br>「」」<br>「」」<br>「」」<br>「」」<br>「」」<br>「」」」<br>「」」<br>「」<br>「 |                                |
| ① 上記画面で <mark>赤枠部分をクリック</mark>                                                                                          |       | <ol> <li>2 上記画面で赤枠部分な<br/>※添付ファイルは21</li> <li>3 上記画面で「確認」7</li> </ol>                                                                                                    | を入力<br><u>つまで</u><br>ボタンを押下                                                           | <ul> <li>④ 上記画面で「送信」ボタンを押下</li> <li>⑤ 受信メールを確認</li> <li>件名:お問い合わせを承りました</li> <li>際の動作不良&gt;</li> </ul>                                                                                                    | <del>.</del><br>= <00 <b>0</b> |

#### クレジットカード情報を変更したい場合はこちら (1/2)

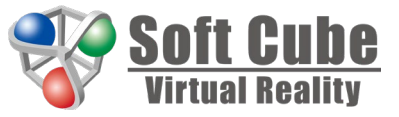

| Soft Cube                                                                                                    | ログアウト | Soft Cube<br>Intrust Restly                                                                              | פיזעם                      |                                                          |
|----------------------------------------------------------------------------------------------------|-------|----------------------------------------------------------------------------------------------------|----------------------------|----------------------------------------------------------|
| マイページ<br>購入状況の確認<br>アカウント情報の変更<br>お問い合わせ                                                                            |       | マイペー<br>購入状況の確認 <u>アカウント情報</u>                                                                           | ジ<br>D変更 お向い合わせ            | 支払い情報を入力してください                                           |
| 様の明時点の隔入状況をお知らせしています。<br>購入酒商品を対象に、商品のダウンロード、商品の変更、商品の解約が行えます。<br>なお、商品の変更と商品の解約については、第了日の3日前までに、どちらか一方を一度だけ申請できます。 | 爱更 解約 | アカウントの登録清報に変更がある場合は、ここからメールアドレス、<br>バスワードを変更する場合は、パスワードの再発行を行ってください。<br>メールアドレス<br>会社名<br>お名前<br>連絡先電話書号 | Ω社名、名前、運絡先などを修正してください。     | カード番号<br>                                                |
|                                                                                                    |       | <b>史所</b><br>パスワードを変更したい<br>クレジットカード情報を変更し                                                               | # <u>会はごちら</u><br>たい場合はごちら | 変更                                                       |
| © SoftCube Co., Ltd.                                                                                                |       | © SoftCube Co., I                                                                                        | 10                         | Copyright ©SB Payment Service Corp. All Rights Reserved. |
| ① 上記画面で <del>赤枠部分をクリック</del>                                                                                        |       | ② 上記画面で <mark>赤枠部分を</mark>                                                                               | クリック                       | ③ 上記画面で「変更」ボタンを押下<br>※ 上記画面は「決済代行会社サイト」                  |

#### クレジットカード情報を変更したい場合はこちら (2/2)

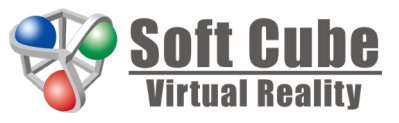

| カード情報を入力してください                                                                            | (****)<br>内容をご確認ください                                     | で<br>登録が完了しました                                           |
|-------------------------------------------------------------------------------------------|----------------------------------------------------------|----------------------------------------------------------|
| 小ード番号     ジー       有効期限     セキュリティコード       2                                             | お支払い方法                                                   | 戻る                                                       |
| ※ご指定のお支払い情報にて、次回以降のご請求をさせていただきます。<br>確認                                                   | <b>登録</b><br>く 戻る                                        |                                                          |
| く 戻る<br>Copyright ©SB Payment Service Corp. All Rights Reserved.                          | Copyright ©SB Payment Service Corp. All Rights Reserved. | Copyright ©SB Payment Service Corp. All Rights Reserved. |
| <ul> <li>③ 上記画面で赤枠部分を入力</li> <li>④ 上記画面で「確認」ボタンを押下</li> <li>※ 上記画面は「決済代行会社サイト」</li> </ul> | ⑤ 上記画面で「登録」ボタンを押下<br>※ 上記画面は「決済代行会社サイト」                  | ⑥ 上記画面で「戻る」ボタンを押下<br>※ 上記画面は「決済代行会社サイト」                  |

## パスワードを忘れた場合 (1/2)

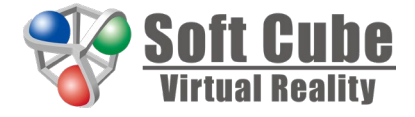

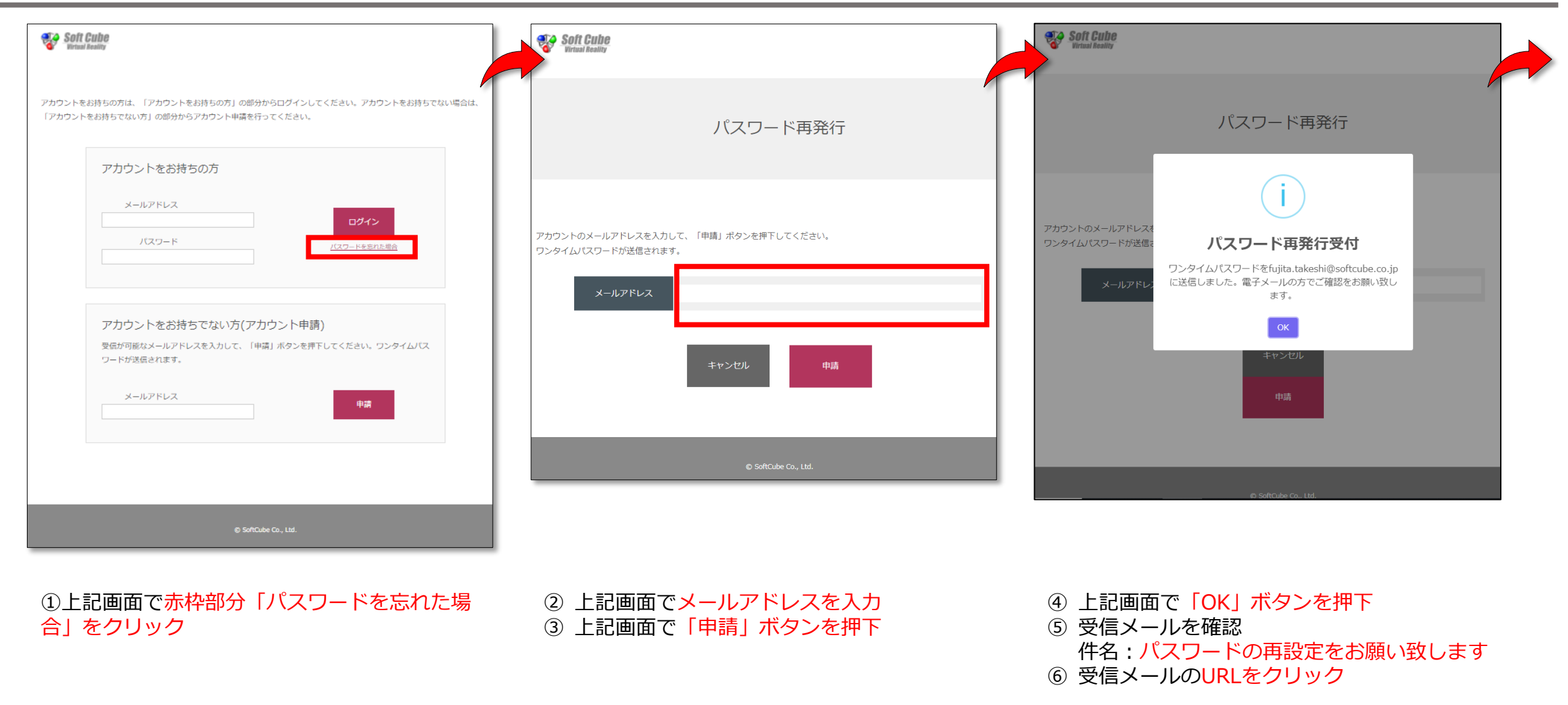

### パスワードを忘れた場合 (2/2)

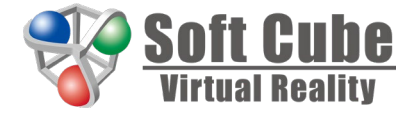

| Soft Cube                                                                                                    | Soft Cube<br>Virtual Reality                                                            | Soft Cube<br>Vertual Reality                                                                                                    |
|----------------------------------------------------------------------------------------------------|-----------------------------------------------------------------------------------------|----------------------------------------------------------------------------------------------------|
| パスワードの再設定                                                                                                    | パスワードの再設定                                                                               | ・<br>アカウントをお持ちの方は、「アカウントをお持ちの方」の部分からログインしてください。アカウントをお持ちでない場合は、<br>「アカウントをお持ちでない方」の部分からアカウント申請を行ってください。                                                                   |
| 受保承の電子メールを確認の1、ワンタイムパスワードと部パスワードを入力して、「更新」ボタンを押下してくだされ、           メールアドレス           フンタイム/(スワード)           労規/(スワード)           労規/(スワード(確認用)             更好   © ShChel Ca, Ltd. | 受信語の電子メールを結<br>メール<br>メール<br>フンタイロ<br>新規/t<br>10-Fiの変更が完了しました。パクスワードは忘れ<br>ないようにしてください。 | アカウントをお持ちの方         メールアドレス         ノスワード         ノスワード         アカウントをお持ちでない方(アカウント申請)         受信が可能なメールアドレスを入力して、「申講」ボタンを押下してください、ワンタイムパス<br>ワードが送信されます。         メールアドレス |
|                                                                                                    |                                                                                         | © SoftCube Co., Ltd.                                                                                                    |
| <ol> <li>上記画面で赤枠部分を入力</li> </ol>                                                                                                    | <ul> <li>⑧ 上記画面で「OK」ボタンを押下</li> <li>⑨ 受信メールを確認</li> </ul>                               |                                                                                                    |

件名:パスワードを再設定いたしました

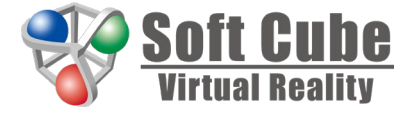

〒541-0041 大阪府大阪市中央区北浜2丁目5番23号 小寺プラザ3階

#### ソフトキューブ株式会社

№ 06-4707-6881№ sc-accountsupport@softcube.co.jp